## IMPORTAR PEDIDO EN TIENDA PROFESIONAL SOMFY DESDE ARCHIVO CSV

1- Crear nuevo Excel con el siguiente formato. Trabajaremos en una sola columna, indicando a partir de la segunda fila referencia,cantidad.(El formato de celdas debe ser texto)

| A7 | ▼ : × √ fx           |   |   |
|----|----------------------|---|---|
|    | А                    | В | С |
| 1  | Referencia, Cantidad |   |   |
| 2  | 1811478,10           |   |   |
| 3  | 1811297,20           |   |   |
| 4  | 1049728,40           |   |   |
| 5  | 1800463,25           |   |   |
| 6  | 9910000,300          |   |   |
| 7  |                      |   |   |
| 8  |                      |   |   |

2-Guardar el fichero cómo fichero tipo CSV(delimitado por comas), según se muestra en las imágenes.

| Nombre de archivo: | Ejemplo SOmfy PRO CSV.xlsx ~                                                                                                    |
|--------------------|----------------------------------------------------------------------------------------------------|
| Tipo:              | Libro de Excel (*.xlsx) 🗸                                                                                                    |
| Autores:           | Libro de Excel (*xlsx)<br>Libro de Excel habilitado para macros (*xlsm)<br>Libro binario de Excel (*xlsb)<br>Libro de Excel 97-2003 (*xls)                                                                                                    |
| ∧ Ocultar carpetas | CSV UTF-8 (delimitado por comas) (*.csv)<br>Datos XML (*.xml)<br>Página web de un solo archivo (*.mht;*.mhtml)<br>Página web (*.htm;*.html)                                                                                                    |
| Comentarios        | Plantilla de Excel (*.xhx)<br>Plantilla de Excel (*.xhx)<br>Plantilla de Excel 97-2003 (*.xht)<br>Texto (delimitado por tabulaciones) (*.bxt)<br>Texto Unicode (*.txt)<br>Hoja de cálculo XML 2003 (*.xml)<br>Libro de Microsoft Excel 5.0/95 (*.xls)                                                                                                    |
|                    | CSV (delimitado por comas) (*.csv)<br>Texto con formato (delimitado por espacios) (*.prn)<br>Texto (MS-DOS) (*.txt)<br>CSV (MS-DOS) (*.csv)<br>CSV (MS-DOS) (*.csv)<br>DIF (formato de intercambio de datos) (*.dif)<br>SYLK (vínculo simbólico) (*.slk)<br>Complemento de Excel (*.xlam)<br>Complemento de Excel (*.xlam)<br>PDF (*.pdf)<br>Documento XPS (*.xps)<br>Hoja de cálculo Open XML (*.xlsx)<br>Hoja de cálculo de OpenDocument (*.ods) |

| Nombre de archivo: | Ejemplo SOmfy PRO CSV.csv          |            |                      |         |                    |     | ~        |
|--------------------|------------------------------------|------------|----------------------|---------|--------------------|-----|----------|
| Tipo:              | CSV (delimitado por comas) (*.csv) |            |                      |         |                    |     | ~        |
| Autores:           | Beltran Ricard                     | Etiquetas: | Agregar una etiqueta | Título: | Agregar un título  |     |          |
| ∧ Ocultar carpetas |                                    |            |                      |         | Herramientas 🔻 Gua | dar | Cancelar |

3-Acceder a tienda profesional Somfy y en el apartado Pedido Express clicar en 'Crear un pedido subiendo un archivo CSV'

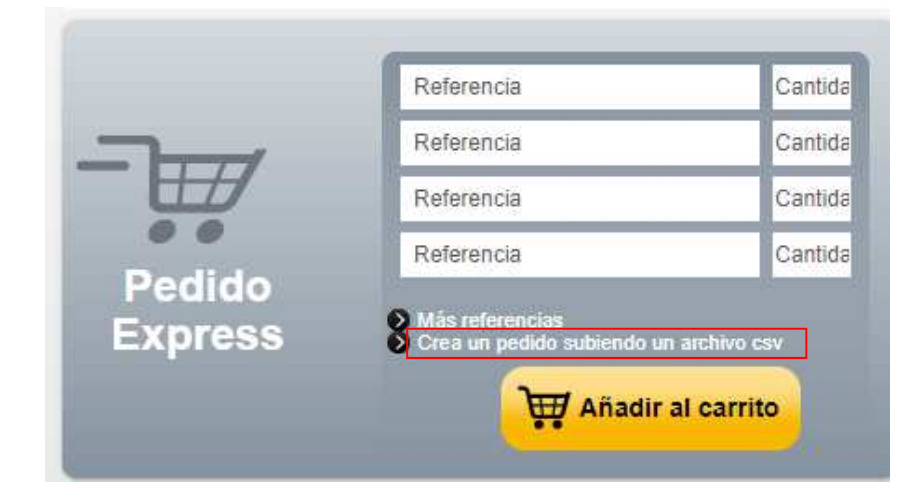

4- Seleccionar el archivo creado en formato .csv y añadir al carrito

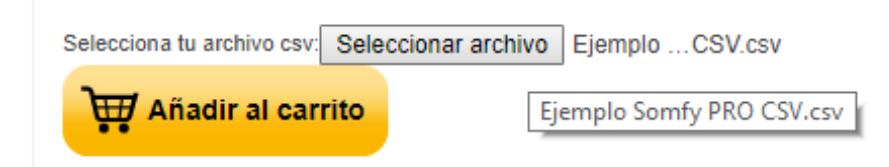

## 5-Los productos se han añadido al carrito

|               |                                                                                                    | a appiness                                                                                                    |                                     | and the store of the                                                                     | 2000 00000                                                       |                                                                                                    |                                                                                                    |
|---------------|----------------------------------------------------------------------------------------------------|----------------------------------------------------------------------------------------------------|-------------------------------------|------------------------------------------------------------------------------------------|------------------------------------------------------------------|----------------------------------------------------------------------------------------------------|----------------------------------------------------------------------------------------------------|
| Tie           | enda profesio                                                                                                    | nal                                                                                                    |                                     | A                                                                                        | Buscar por cat                                                   | egoría, referencia                                                                                       | s OK                                                                                                    |
| Pe            | rsianas Persia                                                                                                    | nas venecianas exteriores   Toldos   Estores   Cancelas                                                                                                    | Puertas de garaje Pantallas de p    | royección   Corfi                                                                        | nas Ilumina                                                      | ción Contra                                                                                              | iventanas                                                                                                    |
| nótica        | /TaHoma Cier                                                                                                    | rres comerciales Pérgola Câmara Alarma Conne                                                                                                    | xoon Tahoma Video door phones       | Termostato                                                                               |                                                                  |                                                                                                    |                                                                                                    |
|               | Inde OFIEI                                                                                                    |                                                                                                    |                                     |                                                                                          |                                                                  |                                                                                                    |                                                                                                    |
| arr           | ito de cor                                                                                                    | mpras                                                                                                    |                                     |                                                                                          |                                                                  | Realiz                                                                                                   | ar Pedid                                                                                                    |
| TAH           | OMA (referencia                                                                                                    | 1811478) ha sido añadida al carrito.                                                                                                    |                                     |                                                                                          |                                                                  |                                                                                                    |                                                                                                    |
| SITU          | IO 5 IO PURE (re<br>ILUS 40/17 io (re                                                                                                 | sterencia 1811297) ha sido añadida al carrito.<br>eferencia 1049728) ha sido añadida al carrito.                                                                |                                     |                                                                                          |                                                                  |                                                                                                    |                                                                                                    |
| SITU          | O 1 IO PURE (re                                                                                                    | eferencia 1800463) ha sido añadida al carrito.                                                                                                    |                                     |                                                                                          |                                                                  |                                                                                                    |                                                                                                    |
| P             |                                                                                                    |                                                                                                    |                                     |                                                                                          |                                                                  |                                                                                                    |                                                                                                    |
| Sopo          | orte universal O                                                                                                    | p. HiPro (referencia 9910000) ha sido añadida al carril                                                                                                    | to.                                 |                                                                                          |                                                                  |                                                                                                    |                                                                                                    |
| núm           | orte universal O<br>ero de pedido                                                                                                    | p. HiPro (referencia 9910000) ha sido añadida al carril                                                                                                    | to.                                 |                                                                                          |                                                                  |                                                                                                    |                                                                                                    |
| núm           | orte universal O<br>ero de pedido<br>Código                                                                                           | p. HiPro (referencia 9910000) ha sido añadida al carrif                                                                                                    | <mark>lo.</mark><br>Tu ref. interna | Precio unit.                                                                             | ario Cantidad                                                    | Total                                                                                                    | Quitar                                                                                                    |
| núm           | orte universal O<br>ero de pedido<br>Código<br>1811478                                                                                | p, HIPro (referencia 9910000) ha sido añadida al carri<br>Nombre del producto<br>TAHOMA                                                                         | to.<br>Tu ref. interna              | Precio unit<br>289,0                                                                     | ario Cantidad<br>0∈ 10                                           | Total<br>2.890,00 €                                                                                      | Quitar                                                                                                    |
| núm<br>1      | orte universal O<br>ero de pedido<br>Código<br>1811478                                                                                | p. HIPro (referencia 9910000) ha sido añadida al carri<br>Nombre del producto<br>TAHOMA                                                                         | Tu ref. interna                     | Precio unit<br>289,0                                                                     | ario Cantidad<br>0€ 10                                           | Total<br>2.890,00 €                                                                                      | Quita                                                                                                    |
| núm<br>L      | Código<br>1811478<br>1811297                                                                                                    | p. HIPro (referencia 9910000) ha sido añadida al carri<br>Nombre del producto<br>TAHOMA<br>SITUO 5 IO PURE                                                      | Tu ret, interna                     | Precio unit.<br>289,0<br>48,0                                                            | ario Cantidad<br>0 € 10<br>8 € 20                                | Total<br>2.890,00 €<br>961,52 €                                                                          | Quita                                                                                                    |
| núm<br>L      | orte universal O<br>ero de pedido<br>Código<br>1811478<br>1811297                                                                     | p. HIPro (referencia 9910000) ha sido añadida al carril<br>Nombre del producto<br>TAHOMA<br>SITUO 5 IO PURE                                                     | Tu ref. interna                     | Precio unit<br>289,0<br>48,0                                                             | ario Cantidad<br>0€ 10<br>8€ 20                                  | Total<br>2.890,00 €<br>961,52 €                                                                          | Quita<br>D                                                                                                    |
| núm<br>1      | orte universal O<br>ero de pedido<br>Código<br>1811478<br>1811297<br>1049728                                                          | p. HIPro (referencia 9910000) ha sido añadida al carril<br>Nombre del producto<br>TAHOMA.<br>SITUO 5 IO PURE<br>SUNILUS 40/17 io.                               | Tu ret, interna                     | Precio unit<br>289,0<br>46,0<br>174,5                                                    | ario Cantidad<br>0 € 10<br>8 € 20<br>4 € 40                      | Total<br>2.890,00 €<br>961,52 €<br>6.981,70 €                                                            | Quita<br>a<br>a<br>a<br>a<br>a<br>a<br>a<br>a<br>a<br>a<br>a<br>a<br>a                                                                                                    |
| núm<br>L      | Offer         Universal Qi           ero de pedido         Código           1811478         1811297           1049728         1049728 | p. HiPro (referencia 9910000) ha sido añadida al carrit<br>Nombre del producto<br>TAHOMA.<br>SITUO 5 IO PURE<br>SUNILUS 40/17 io                                | Tu ret. interna                     | Precio unit.<br>289,0<br>48,0<br>174,5                                                   | ario Cantidad<br>0 € 10<br>8 € 20<br>4 € 40                      | Total           2.890,00 €           961,52 €           6.981,70 €                                       | Quita<br>C<br>C<br>C<br>C<br>C<br>C<br>C<br>C<br>C<br>C<br>C<br>C<br>C                                                                                                    |
| núm<br>1<br>÷ | Código           1811478           1811297           1049728           1800463                                                        | p. HiPro (referencia 9910000) ha sido añadida al carril Nombre del producto TAHOMA SITUO 5 IO PURE SUNILUS 40/17 IO SITUO 1 IO PURE                             | Tu ref. interna                     | Precio unit<br>289,0<br>46,0<br>174,5<br>32,2                                            | ario Cantidad<br>0 € 10<br>8 € 20<br>4 € 40<br>8 € 25            | Total           2.890,00 €           961,52 €           6.981,70 €           806,99 €                    | Quita<br>a<br>a<br>a<br>a<br>a<br>a<br>a<br>a                                                                                                    |
| núm<br>1<br>÷ | ero de pedido<br>Código<br>1811478<br>1811297<br>1049728<br>1800463<br>9910000                                                        | p. HiPro (referencia 9910000) ha sido añadida at carri  Nombre del producto TAHOMA SITUO 5 IO PURE SUNILUS 40/17 io SITUO 1 IO PURE Soporte universal Op. HiPro | Tu ref. interna                     | Precio unit.           289,0           48,0           174,5           32,2           2,3 | ario Cantidad<br>0 € 10<br>8 € 20<br>4 € 40<br>8 € 25<br>3 € 300 | Total           2.890,00 €           961,52 €           6.981,70 €           806,99 €           699,72 € | Cuitar<br>Cuitar<br>Cuitar |